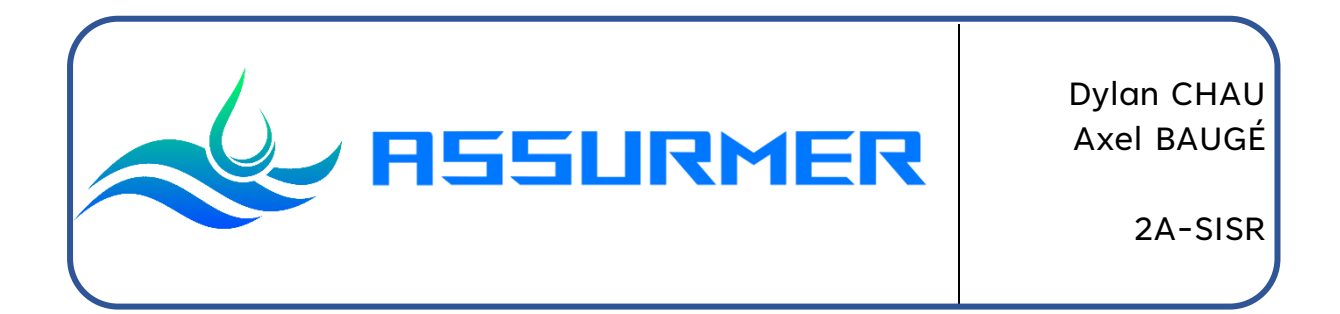

# Procédure d'installation et de configuration de TrueNAS

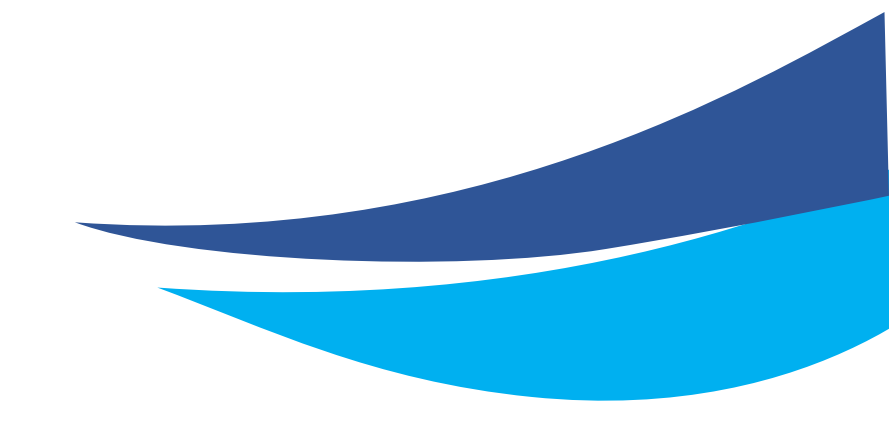

Date de création : 22/11/2023 Version : 1.0 Pour validation : DSI A destination : DSI Mode de diffusion : Intranet Nombre de pages : 32 Auteur : CHAU Dylan

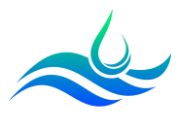

## Métadonnées

| Diffusion                 |          |         |       |  |
|---------------------------|----------|---------|-------|--|
| Périmètre de<br>diffusion | Contrôlé | Interne | Libre |  |

| Historique des évolutions |         |                                                |  |
|---------------------------|---------|------------------------------------------------|--|
| Auteur                    | Version | Objet de la version et liste des modifications |  |
| Dylan Chau                | 1.0     | Initialisation du document                     |  |

| Validation                      |            |            |            |  |  |
|---------------------------------|------------|------------|------------|--|--|
| Réda                            | cteur      | Validateur |            |  |  |
| Nom                             | Date       | Nom        | Date       |  |  |
| Dylan Chau                      | 22/11/2023 | DSI        | 20/12/2023 |  |  |
| Date d'application : 20/12/2023 |            |            |            |  |  |

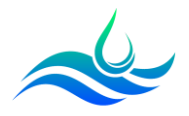

## Table des matières

| Métado  | onnées                                   | 2  |
|---------|------------------------------------------|----|
| Table o | des matières                             | 3  |
| Prérequ | uis                                      | 4  |
| Déploie | ement du NAS                             | 5  |
| 1)      | Installation de TrueNAS                  | 5  |
| 2)      | Configuration de la carte réseau         | 8  |
| 3)      | Configuration de TrueNAS                 | L1 |
| 4)      | Configuration d'un volume avec RAID      | L4 |
| 5)      | Ajout du NAS au domaine Active Directory | L7 |
| 6)      | Création des datasets                    | L9 |
| 7)      | Modification des ACL pour les 3 datasets | 22 |
| a)      | Dossier public (Commun)2                 | 22 |
| b)      | Dossier Groupe de sécurité               | 24 |
| c)      | Dossier nominatif                        | 26 |
| 8)      | Création de Partages                     | 28 |
| 9)      | Configuration des lecteurs réseaux       | 31 |

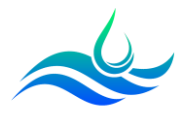

## **Prérequis**

- L'ISO TrueNAS <u>https://www.truenas.com/download-truenas-core/</u>
- Une machine virtuelle avec au moins 3 disques en SATA et 8Go de RAM (Minimum recommandé pour du RAID 5/6).

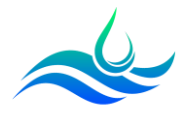

## **Déploiement du NAS**

## 1) Installation de TrueNAS

- Une fois la machine virtuelle lancée, choisir l'option 1 « Boot TrueNAS Installer » en appuyant sur « Entrée ».

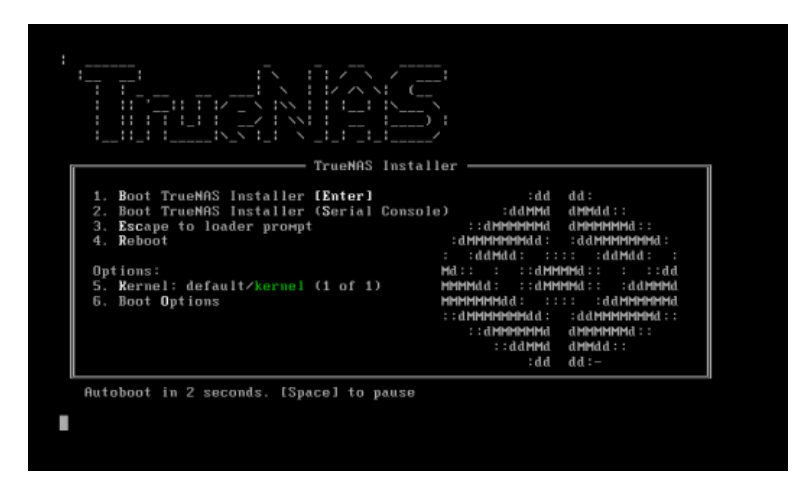

- Choisir l'option 1 « Install/Upgrade » pour démarrer l'installation.

| TrueNAS 13.8-U2 Console Setup                                                   |
|---------------------------------------------------------------------------------|
| <mark>Install/Upgrade</mark><br>2 Shell<br>3 Reboot System<br>4 Shutdown System |
| Cancel>                                                                         |
|                                                                                 |

- Le NAS peut fonctionner avec moins de 8Go de RAM mais ce n'est pas recommandé. Choisir « Yes » pour continuer l'installation.

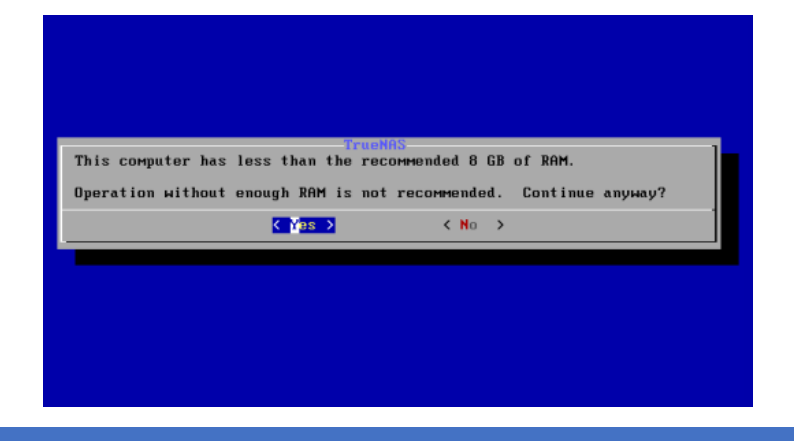

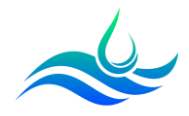

 Sélectionner le disque cible sur lequel TrueNAS sera installé (Ici, le disque principal de la machine) en appuyant sur « Espace ». Puis sélectionner « OK ».

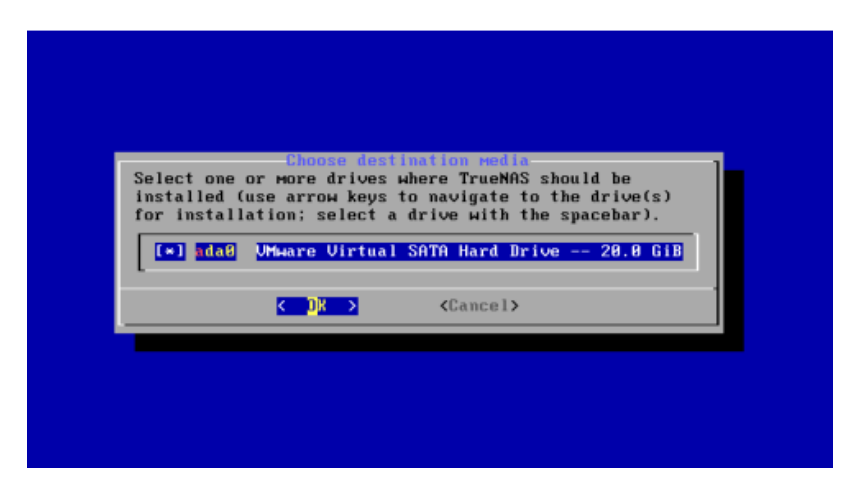

- Choisir « Yes » pour formater le disque.

| - You can't use a<br>NOTE:<br>- Installing on S<br>USB flash sticks | uda0 for sharing da<br>SATA, SAS, or NVMe<br>s are discouraged. | ta.<br>flash media is recommended | ι. |
|---------------------------------------------------------------------|-----------------------------------------------------------------|-----------------------------------|----|
| Proceed with the                                                    | installation?                                                   |                                   |    |
|                                                                     | < Yes >                                                         | < No >                            |    |

- Renseigner le mot de passe root qui servira à accéder à la console de TrueNAS (ATTENTION, le clavier est en QWERTY).

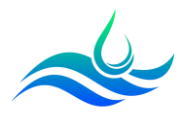

- Choisir « BOOT via BIOS ». Celui-ci est plus stable que le BOOT UEFI.

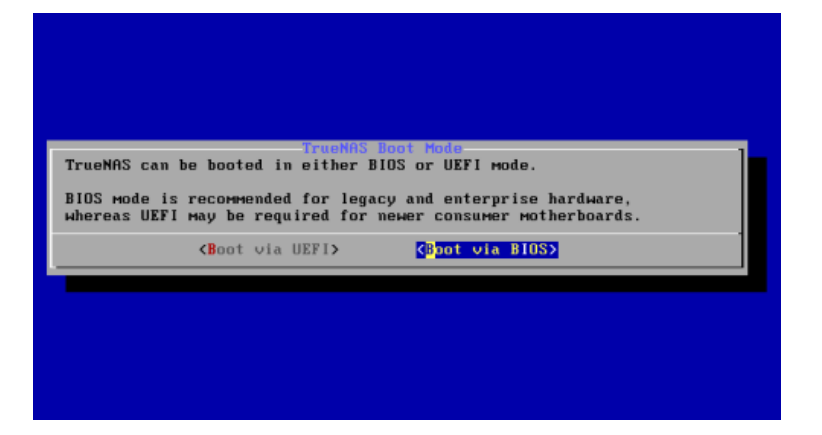

- Cliquer sur « OK » après la fin de l'installation de TrueNAS. La machine va redémarrer.

| The TrueNAS installation on adaM succeeded!      |
|--------------------------------------------------|
| Please reboot and remove the installation media. |
|                                                  |
|                                                  |

- Cliquer sur « Shutdown System ».

| TrueNAS 13.0-U5.1 Console Setup                                    |
|--------------------------------------------------------------------|
| 1 Install/Upgrade<br>2 Shell<br>3 Reboot System<br>5hutdown System |
| Cancel>                                                            |
|                                                                    |

- Ajouter les disques SATA qui serviront d'unité de stockage pour le NAS.

| New Hard Disk (SA | ATA) 10 GB |   |
|-------------------|------------|---|
| New Hard Disk (SA | ATA) 10 GB |   |
| New Hard Disk (SA | ATA) 10 GB |   |
|                   | 22.02      | I |

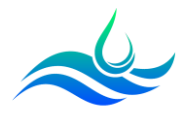

## 2) Configuration de la carte réseau

Nous allons maintenant configurer la carte réseau de TrueNAS pour pouvoir y accéder via son interface WEB.

- Après redémarrage, écrire « 1 » pour accéder aux paramètres de l'interface réseau. (Attention clavier en QWERTY).

FreeBSD/amd64 (truenas.local) (ttyv0) Console setup 1) Configure Network Interfaces 2) Configure Link Aggregation 3) Configure VLAN Interface 4) Configure Default Route 5) Configure Static Routes 6) Configure DNS Reset Root Password
 Reset Configuration to Defaults 9) Shell 10) Reboot 11) Shut Down The web user interface is at: http://0.0.0.0 https://0.0.0.0 Enter an option from 1-11:

- Choisir l'interface em0 avec l'option « 1 ».

```
Enter an option from 1-11: 1
1) em0
Select an interface (q to quit): 1
```

- Si demandé, écrire « n » pour ne pas supprimer l'interface.

```
Delete interface? (y/n) n
```

- Taper « n » pour ne pas supprimer les paramètres par défaut de l'interface.

Remove the current settings of this interface? (This causes a momentary disconne ction of the network.) (y/n) n  $\square$ 

- Ecrire « n » pour ne pas configurer l'interface en DHCP. Nous le faisons manuellement ici avec une adresse IP statique.

```
Configure interface for DHCP? (y/n) n
```

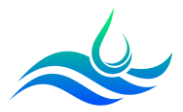

Nous allons maintenant configurer l'adresse IP.

- Mettre « y » pour configurer l'IPv4.

| ooniiigaic |       |       | · · · · · · |
|------------|-------|-------|-------------|
| Configure  | IPv4? | (y∕n) | У           |

- Ajouter un nom à l'interface (ici « NAS »).

Interface name [hhl]:Nas

- Configurer l'adresse IP en fonction du plan d'adressage d'Assurmer (172.16.0.15/24).

Several input formats are supported Example 1 CIDR Notation: 192.168.1.1/24 Example 2 IP and Netmask separate: IP: 192.168.1.1 Netmask: 255 255 255 0, 724 or 24 IPv4 Address:172.16.0.15/24 Saving interface configuration: Ok

- Ne pas configurer l'IPv6. Mettre « n ».

Configure IP∨6? (y∕n) ň

Nous allons maintenant déclarer le serveur DNS.

- Taper 6 pour configurer le DNS.

# 6) Configure DNS Enter an option from 1-11:6

- Renseigner le domaine « assurmer.fr », et les serveurs DNS (172.16.0.1 et 172.16.0.9).

Enter an option from 1-11: 6 DNS Domain [local]:assurmer.fr Enter nameserver IPs, an empty value ends input DNS Nameserver 1:172.16.0.1 DNS Nameserver 2:172.16.0.9

- Valider en appuyant sur « Entrée ».

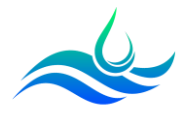

- Appuyer ensuite sur « 4 » pour configurer la passerelle par défaut.

## 4) Configure Default Route

- Ecrire « y » pour ajouter la passerelle.

# Configure ÎPv4 Default Route? (y/n)y IPv4 Ďefault Route:172.16.0.254

- Ne pas configurer l'IPv6. Mettre « n ».

# Configure IPv6 Default Route? (y/n)n

La configuration de la carte réseau est terminée.

A partir d'un poste client, se connecter à l'interface web du NAS en renseignant l'adresse IP du NAS pour commencer sa configuration.

> The web user interface is at: http://172.16.0.15 https://172.16.0.15

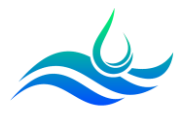

## 3) Configuration de TrueNAS

- Sur un poste client, se connecter au NAS avec l'adresse http://172.16.0.15/
- Se connecter avec les identifiants créés précédemment : root/motdepasse

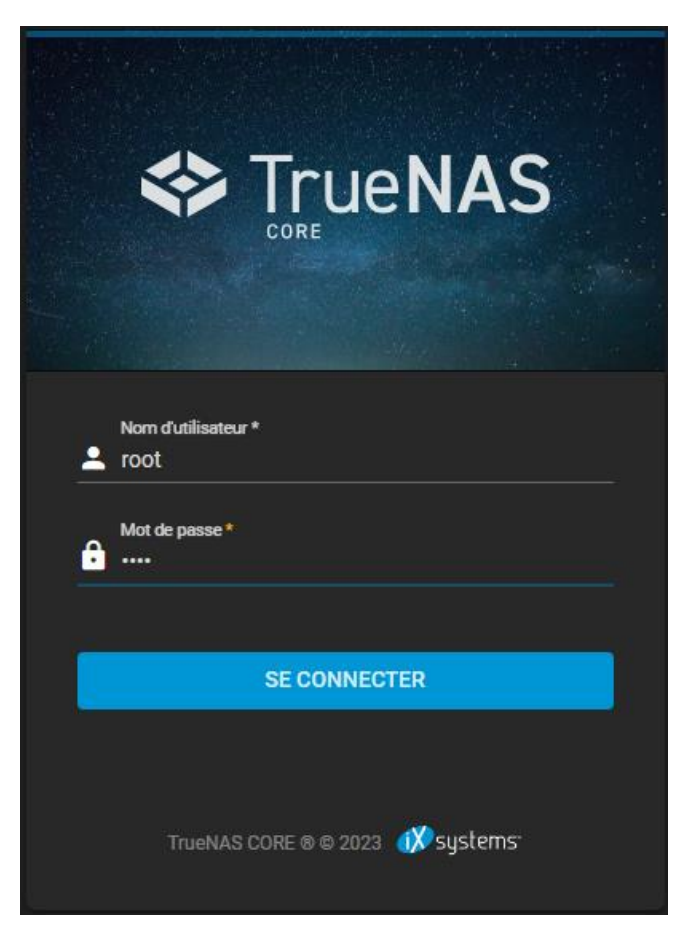

- Changer la langue en cliquant sur « System » puis « General ».

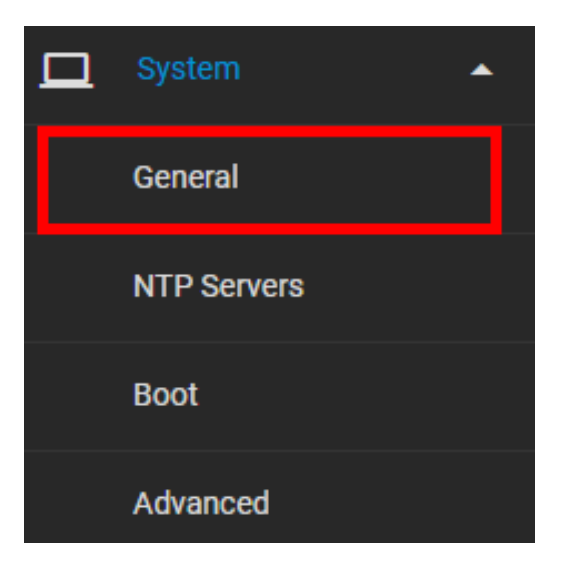

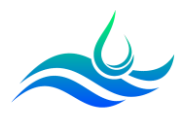

- Cliquer ensuite sur « Language » et « Timezone » puis mettre « French » et « Europe/Paris ».

| Localization                |               |    |                                    |     |            |
|-----------------------------|---------------|----|------------------------------------|-----|------------|
| Language<br>French          | _ ▼ @         |    | Console Keyboard Map               |     | <u>-</u> 0 |
| Sort languages by: 💿 Name 🌘 | Language code |    | Timezone<br>Europe/Paris           | • @ |            |
| Date Format<br>2023-12-10   |               | •0 | Time Format<br>13:39:55 (24 Hours) |     | •@         |

- Cliquer sur « Save » pour appliquer les paramètres.

| SAVE | SAVE CONFIG | UPLOAD CONFIG | RESET CONFIG |
|------|-------------|---------------|--------------|
|      |             |               |              |

Nous allons maintenant supprimer les serveurs NTP (Network Time Protocol) par défaut car ils peuvent être à l'origine de certains problèmes pour la liaison Active Directory.

- Cliquer sur « Système » puis « Serveurs NTP ».

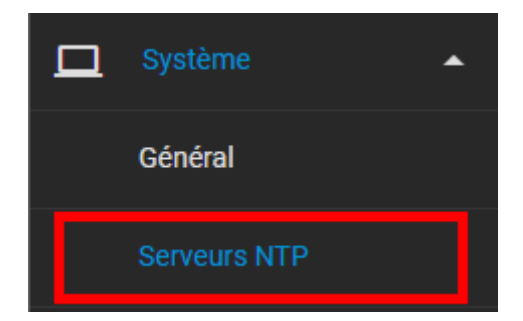

- Supprimer les 3 serveurs présents par défaut.

| Serveurs NTP     |                  |                         | Q Filtre Serveurs NTP |          | COLONNES - | AJOUTER |
|------------------|------------------|-------------------------|-----------------------|----------|------------|---------|
| se               | Burst            | IBurst                  | Prefer                | Poll Min | Poll Max   |         |
| bsd.pool.ntp.org | non              | oui                     | non                   |          | 10         | :       |
| bsd.pool.ntp.org | non              | oui                     | non                   |          | 10         | :       |
| bsd.pool.ntp.org | Supprimer        |                         |                       |          | 10         | :       |
| 1 - 3 of 3       | Delete NTP Serve | er O.freebsd.pool.ntp.o | org?                  |          |            |         |
|                  | Confirmer        |                         | PPRIMER               |          |            |         |
|                  |                  |                         |                       |          |            |         |

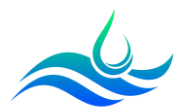

- Cliquer sur « Ajouter ».

| Serveurs NTP       |       | Q Filtr | e Serveurs NTP | COLONNES | - AJOUTER |
|--------------------|-------|---------|----------------|----------|-----------|
| Adresse            | Burst | IBurst  | Prefer         | Poll Min | Poll Max  |
| No data to display |       |         |                |          |           |
|                    |       |         |                |          |           |

- Paramétrer un nouveau serveur NTP avec notre contrôleur de domaine ASFRDC01.

| Paramètres du Serveur NTP       |                |   |  |  |  |
|---------------------------------|----------------|---|--|--|--|
| Adresse<br>ASFRDC01.assurmer.fr |                | 0 |  |  |  |
| 🔲 Burst ⊘                       |                |   |  |  |  |
| ✓ IBurst ⑦                      |                |   |  |  |  |
| Prefer 🕜                        |                |   |  |  |  |
| Poll Min<br>6                   | Poll Max<br>10 |   |  |  |  |
| Forcer ⊘                        |                |   |  |  |  |
| ENVOYER ANNU                    | ULER           |   |  |  |  |

Notre NAS est désormais synchronisé avec notre contrôleur de domaine.

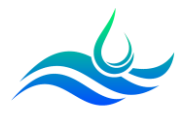

#### 4) Configuration d'un volume avec RAID

Nous allons maintenant créer notre premier volume de stockage/pool (regroupement de plusieurs disques physiques en une seule unité logique).

- Cliquer sur « Stockage » puis « Volumes ».

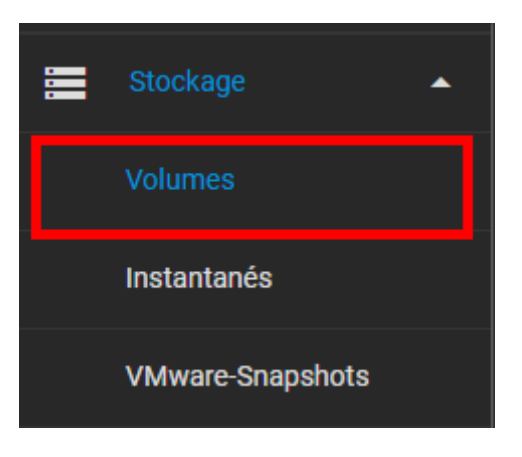

- Cliquer sur « Ajouter ».

| Volumes      | AJOUTER |
|--------------|---------|
| Aucun volume |         |

- Sélectionner « Créer un volume ».

| 1 Créer ou im   | porter un v 🦳 🔁     | Déchiffrer le vo | 3 | Sélection |
|-----------------|---------------------|------------------|---|-----------|
| Créez un volume | :<br>Iveau volume ⑦ |                  |   |           |
| O Importer un   | volume existant ⑦   |                  |   |           |
| ANNULER         | CRÉER UN VOLUME     | 1                |   |           |
|                 |                     | 4                |   |           |

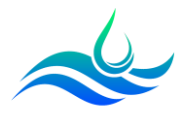

| Gest          | tionnaire de              | volume       |                 |                 |      |              |   |  |
|---------------|---------------------------|--------------|-----------------|-----------------|------|--------------|---|--|
| Nom*<br>Volum | e1                        |              | Chiffre         | ement ⊘         |      |              |   |  |
|               | NITIALISER LA M           | IISE EN PAGE | SUGGÉRI         | er une mise en  | PAGE | AJOUTER VDEV | • |  |
|               |                           | Disques d    | lisponibles     |                 |      |              |   |  |
|               | <ul> <li>Disqu</li> </ul> | e            | Туре            | Capacity        |      |              |   |  |
|               | ∕ ada0                    |              | SSD             | 10 GiB          |      |              |   |  |
| ,             | ∕ ada1                    |              | SSD             | 10 GiB          |      |              |   |  |
|               | ∕ ada2                    |              | SSD             | 10 GiB          |      |              |   |  |
| 3 si          | elected / 3 total         |              |                 |                 |      |              |   |  |
| Filtrer       | les disques par n         | iom Fi       | ltrer les disqu | es par capacité |      |              |   |  |

- Donner un nom au volume et sélectionner les 3 HDD de la machine.

- Placer les disques dans « VDevs » en cliquant sur la flèche. Cela signifie « Virtual Devices ».

|        | Données VDevs |           |      |          |  |  |
|--------|---------------|-----------|------|----------|--|--|
|        |               | Disque    | Туре | Capacity |  |  |
| →<br>← |               | ada0      | SSD  | 10 GiB   |  |  |
|        |               | ada1      | SSD  | 10 GiB   |  |  |
|        |               | ada2      | SSD  | 10 GiB   |  |  |
|        | 0 selected    | / 3 total |      |          |  |  |

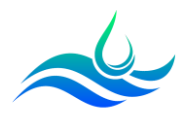

- Choisir le mode de « RAID ». Ici, nous avons choisi le RAID-z qui correspond au RAID 5.

Les modes « Raid-z » et « Raid-z2 » offrent les meilleures performances mais sont plus gourmands au niveau des ressources matérielles (processeur et RAM).

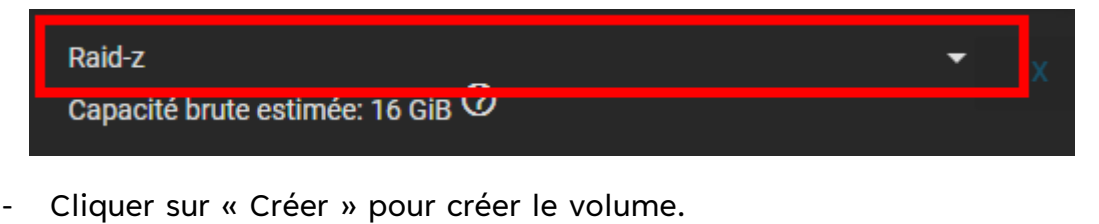

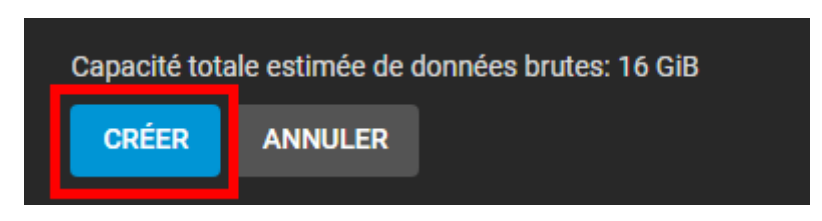

La capacité de stockage disponible par rapport à nos 3 disques de 10 GiB est de 16GiB avec le Raid-z.

- Le volume apparaît ensuite.

| Volumes |            |           |             |                      |                             |            |         |
|---------|------------|-----------|-------------|----------------------|-----------------------------|------------|---------|
| NAS     |            |           | O           | NLINE 🥑   408 KiB (0 | %) Utilisé   7.27 GiB Libre |            |         |
| Nom 🗢   | Туре 🗢     | Utilisé 🗢 | Available 🗢 | Compression 🗢        | Compression Ratio 🗢         | Readonly 🗢 | Dedup 🗢 |
| NAS     | FILESYSTEM | 408 KiB   | 7.27 GiB    | lz4                  | 1.00                        | false      | OFF     |

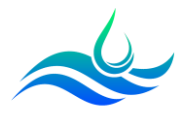

#### 5) Ajout du NAS au domaine Active Directory

Nous allons désormais ajouter notre NAS à notre domaine pour pouvoir récupérer nos utilisateurs

- Cliquer sur « Services d'annuaire » puis « Active Directory ».

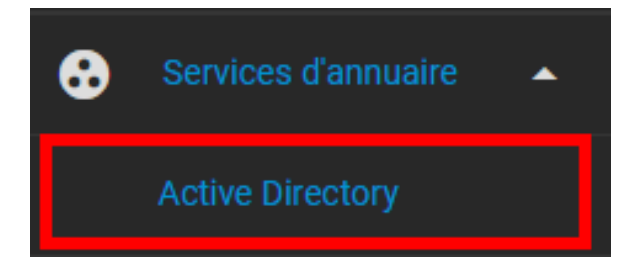

- Renseigner le nom de domaine et les credentials d'un compte administrateur du domaine.

| Identifiants du Domaine                                                 |                  |  |  |  |  |  |
|-------------------------------------------------------------------------|------------------|--|--|--|--|--|
| Nom de domaine *<br>assurmer.fr                                         |                  |  |  |  |  |  |
| Nom de compte de domaine *<br>administrateur                            | 0                |  |  |  |  |  |
| Mot de passe du compte de domaine *                                     | _ <b>&amp;</b> Ø |  |  |  |  |  |
| Activer (requiert le mot de passe ou le principal Kerberos) 🧭           |                  |  |  |  |  |  |
|                                                                         |                  |  |  |  |  |  |
| ENREGISTRER OPTIONS AVANCÉES RECONSTRUCTION DU CACHE DU SERVICE D'ANNUA | IRE              |  |  |  |  |  |

- Cliquer ensuite sur « Enregistrer ».

| ENREGISTRER | OPTIONS AVANCÉES | RECONSTRUCTION DU CACHE DU SERVICE D'ANNUAIRE |
|-------------|------------------|-----------------------------------------------|
|             |                  |                                               |

- Un pop-up va apparaître pour indiquer l'état d'avancement de la jointure. Une fois la jointure terminée, elle disparaît.

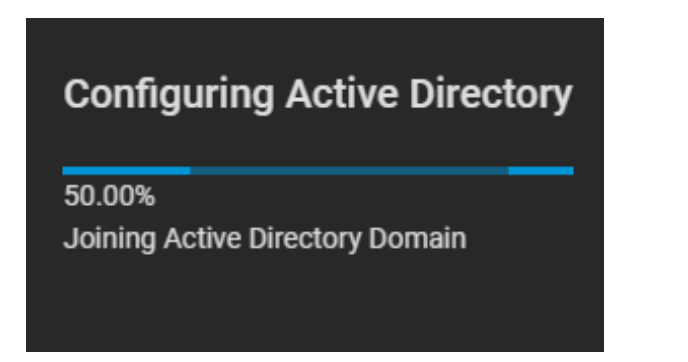

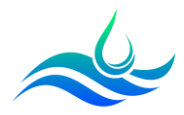

- Sur notre Active Directory, notre NAS apparaît bien.

| <ul><li>↓</li><li>↓</li>&lt;</ul> | Utilisateurs et ordinateurs Active<br>Requêtes enregistrées<br>assurmer.fr<br>ASCOMPUTERS<br>Builtin<br>Computers<br>Domain Controllers<br>Domain Controllers<br>ForeignSecurityPrincipal:<br>HQ<br>Managed Service Accour<br>RDS<br>Users | Nom<br>ASFRFILE<br>SFRGW | Type<br>Ordinateur<br>Ordinateur<br>Ordinateur | Description |  |
|----------------------------------------------------------------------------------------------------|----------------------------------------------------------------------------------------------------|--------------------------|------------------------------------------------|-------------|--|
|                                                                                                    | > 🗂 Users                                                                                                    |                          |                                                |             |  |

Nous allons vérifier que nous pouvons bien récupérer la liste de nos utilisateurs.

- Cliquer sur l'onglet « Console » en bas du menu déroulant.

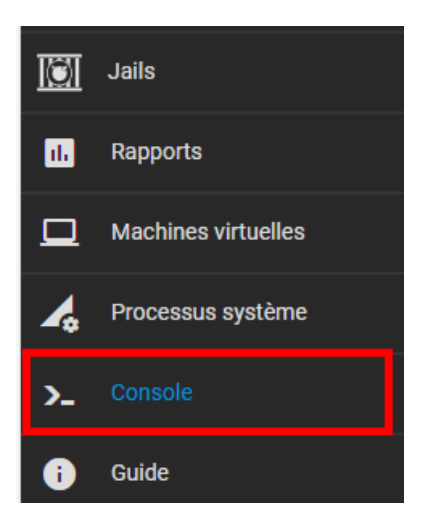

- Ecrire les commandes « wbinfo -g » et « wbinfo -u ».

Si la jointure a bien fonctionné, les commandes affichent les groupes de sécurité et les utilisateurs du domaine

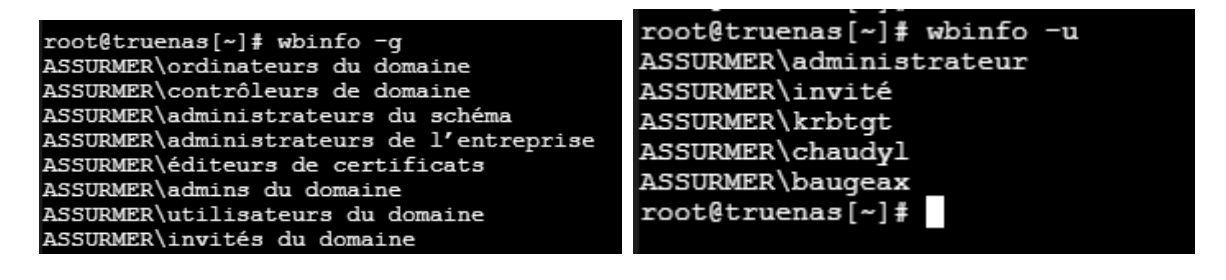

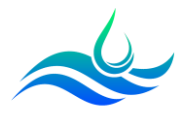

## 6) Création des datasets

Les partages ou dossier réseau sur TrueNAS portent le nom de « dataset ».

Nous allons donc créer notre premier dataset commun aux utilisateurs du domaine qui sera un partage public en lecture seule.

- Cliquer sur « Stockage » puis « Volumes ».

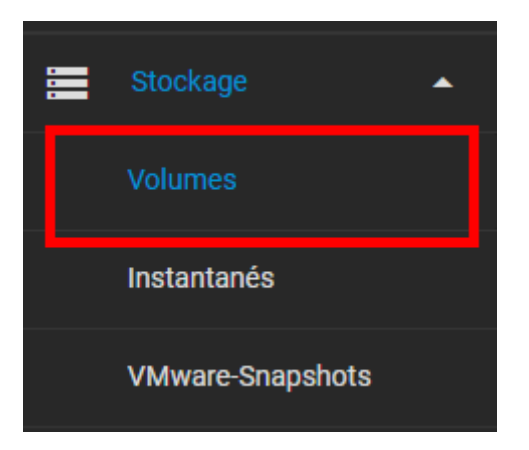

- Sur le volume précédemment créé, cliquer sur les 3 points à droite puis « Ajouter un dataset ».

|   | Compression<br>¢ | Compression<br>Ratio ≑ | Readonly<br>🗢 | Dedup<br>¢ | Com | nmentaires 🗢         |   |  |
|---|------------------|------------------------|---------------|------------|-----|----------------------|---|--|
| ; | lz4              | 1.00                   | false         | OFF        |     |                      | : |  |
|   |                  |                        |               |            |     | Actions dataset      |   |  |
|   |                  |                        |               |            |     | Ajouter un dataset   |   |  |
|   |                  |                        |               |            |     | Ajouter un zvol      |   |  |
|   |                  |                        |               |            |     | Modifier les options |   |  |

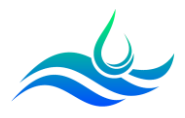

- Ajouter un nom et un commentaire. Mettre le type de partage en « SMB » et régler en « off » l'option « Activer Atime ».

| Nom et options                                |                       |
|-----------------------------------------------|-----------------------|
| Nom*<br>Public                                |                       |
| Commentaires<br>Partage public                |                       |
| <sub>Synchroniser</sub><br>Inherit (standard) |                       |
| Niveau de compression<br>Inherit (Iz4)        |                       |
| Activer Atime<br>Off                          |                       |
|                                               |                       |
| Options de chiffremen                         | t                     |
| 🗸 Héritage (non chiffré)                      | 0                     |
| Autres options                                |                       |
| Déduplication ZFS<br>Inherit (off)            |                       |
| Sensibilité à la casse<br>Insensitive         |                       |
| Type de partage<br>SMB                        |                       |
|                                               |                       |
| ENVOYER ANNU                                  | ILER OPTIONS AVANCÉES |

- Cliquer ensuite sur « Envoyer ».
- Le dataset apparait en dessous du volume directement.

| Volume1   |            | C          | online <       | )   927.09 Kil   | 3 (0%) Utilisé         | 15.16 GiB     | Libre      |                | \$<br>^ |
|-----------|------------|------------|----------------|------------------|------------------------|---------------|------------|----------------|---------|
| Nom 🗢     | Туре 🗢     | Utilisé 🗢  | Available<br>🗢 | Compression<br>¢ | Compression<br>Ratio 🗢 | Readonly<br>¢ | Dedup<br>¢ | Commentaires 🗢 |         |
| ✓ Volume1 | FILESYSTEM | 927.09 KiB | 15.16 GiB      | lz4              | 1.00                   | false         | OFF        |                |         |
| Public    | FILESYSTEM | 127.88 KiB | 15.16 GiB      | Hérite (Iz4)     | 1.00                   | false         | OFF        | Partage public |         |

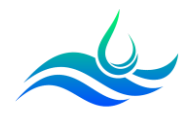

Nous allons maintenant un dataset destiné à un utilisateur authentifié (un dossier nominatif) et un dataset lié à un groupe de sécurité (Un service par exemple).

- Créer le dataset « Utilisateurs » et « Service » en suivant le modèle cidessous.

| Nom et options                         | Nom et options                         |
|----------------------------------------|----------------------------------------|
| Nom*<br>Service                        | Nom *<br>Utilisateurs                  |
| Commentaires Espace Service            | Commentaires<br>Espace Utilisateurs    |
| Synchroniser<br>Inherit (standard)     | Synchroniser<br>Inherit (standard)     |
| Nivesu de compression<br>Inherit (Iz4) | Niveau de compression<br>Inherit (Iz4) |
| Activer Atime<br>Off                   | Activer Atime<br>Off                   |
|                                        |                                        |
| Options de chiffrement                 | Options de chiffrement                 |
| Héritage (non chiffré) ⑦               | Héritage (non chiffré) ⑦               |
| Autres options                         | Autres options                         |
| Déduplication ZFS<br>Inherit (off)     | Déduplication ZFS<br>Inherit (off)     |
|                                        |                                        |
| Type de partage<br>SMB                 | Type de partage<br>SMB                 |
|                                        |                                        |
|                                        |                                        |
| ENVOYER ANNULER OPTIONS AVANCÉES       | ENVOYER ANNULER OPTIONS AVANCÉES       |

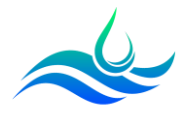

## 7) Modification des ACL pour les 3 datasets

Nous allons maintenant modifier les autorisations d'accès aux datasets. TrueNAS propose des presets mais il est également possible de faire ses propres configurations.

- a) Dossier public (Commun)
- Sur le dataset « Public », cliquer sur les 3 points puis sur « Modifier l'ACL du système de fichiers ».

| Samba        |                           | Q Filtre Samba | COLONNES - A.                | JOUTER   |
|--------------|---------------------------|----------------|------------------------------|----------|
| Nom          | Chemin                    | Description    | Activé                       |          |
| Public       | /mnt/Volume1/Public       |                | oui                          | :        |
| Service      | /mnt/Volume1/Service      |                | Modifier                     |          |
| Utilisateurs | /mnt/Volume1/Utilisateurs |                | Modifier l'ACL du système de | fichiers |
| 1 - 3 of 3   |                           |                | Supprimer                    |          |

- Cliquer « SELECT AN ACL PRESET ».

| Informations sur le fichier   |            |
|-------------------------------|------------|
| Chemin<br>/mnt/Volume1/Public |            |
| Utilisateur<br>root           | • @        |
| Appliquer Utilisateur 🕜       |            |
| Groupe<br>wheel               | <b>~</b> ⑦ |
| Appliquer Groupe ⊘            |            |
|                               |            |
| SELECT AN ACL PRESET          |            |

- Mettre l'option « RESTRICTED ».

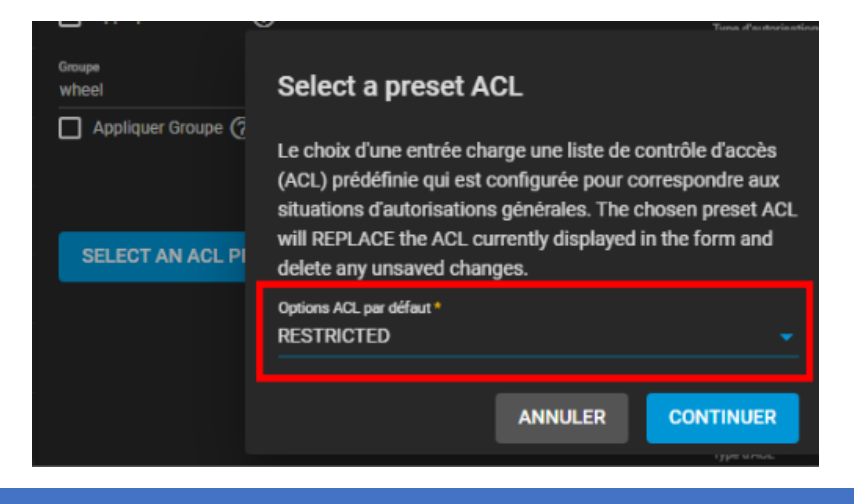

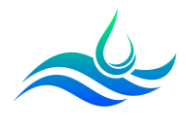

- Choisir le groupe « Utilisateurs du domaine » et cocher la case « Appliquer Groupe ». Si les groupes ASSURMER n'apparaissent pas, il faut relancer la reconstruction du cache dans l'onglet Active Directory.

| Groupe<br>ASSURMER\utilisateurs du domaine | • @ |
|--------------------------------------------|-----|
| Appliquer Groupe ⊘                         |     |
|                                            |     |
| SELECT AN ACL PRESET                       |     |
|                                            |     |

- Dans « Liste de contrôle d'accès », changer le paramètre « Autorisations » pour « Group@ » en « Lire ». Cliquer sur « Enregistrer ».

| Qui *                  |           |
|------------------------|-----------|
| group@                 | <u> </u>  |
| Type d'ACL *           |           |
| Autoriser              | <u> </u>  |
| Type d'autorisations * |           |
| Basique                | • 🕜       |
| Autorisations *        |           |
| Lire                   | <u></u> ⊘ |
| Type de drapeaux *     |           |
| Basique                | <u> </u>  |
| Flags *                |           |
|                        | ~         |

Les utilisateurs du domaine ont désormais par défaut accès en lecture au dossier « Public ».

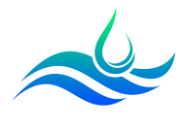

## b) Dossier Groupe de sécurité

- Sur l'Active Directory, créer un groupe de sécurité qui correspondra au service de l'utilisateur par exemple.

| Environn | ement S | Sessions | Contrôle    | à distance  | Prof  | il des services | Bureau à dist | ance | COM-   |
|----------|---------|----------|-------------|-------------|-------|-----------------|---------------|------|--------|
| Général  | Adresse | Compte   | Profil      | Téléphon    | es (  | Organisation    | Membre de     | Appe | entran |
| Membre   | e de :  |          |             |             |       |                 |               |      |        |
|          |         |          |             |             |       |                 |               |      |        |
| Nom      |         | Doss     | sier Servic | es de domai | ine A | ctive Directory |               |      |        |
| Allow    | Filer   | assu     | mer.fr/HG   | 2           |       |                 |               |      |        |
| NAS      | IT      | assu     | rmer.fr/HG  | 2           |       |                 |               |      |        |
|          |         | -        |             |             |       |                 |               |      |        |

- Sur le dataset « Service », cliquer sur les 3 points puis sur « Modifier l'ACL du système de fichiers ».

| Samba        |                              | Q Filtre Samba | COLONNES -                  | AJOUTER     |  |
|--------------|------------------------------|----------------|-----------------------------|-------------|--|
| Nom          | Chemin                       | Description    | Activé                      |             |  |
| Public       | /mnt/Volume1/Public          |                | oui                         | :           |  |
| Service      | Service /mnt/Volume1/Service |                | Modifier                    |             |  |
| Utilisateurs | /mnt/Volume1/Utilisateurs    |                | Modifier l'ACL du système d | le fichiers |  |
| 1.0.40       |                              |                | Supprimer                   |             |  |
| 1-3013       |                              |                |                             | _           |  |

- Cliquer « SELECT AN ACL PRESET ».

| Chemin<br>/mnt/Volume1/Service |          |
|--------------------------------|----------|
| Utilisateur<br>root            | • @      |
| Appliquer Utilisateur ⊘        |          |
| Groupe<br>ASSURMER\nas_it      | <b>`</b> |
| Appliquer Groupe (?)           |          |
| SELECT AN ACL PRESET           |          |
|                                |          |

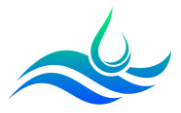

- Mettre « RESTRICTED ».

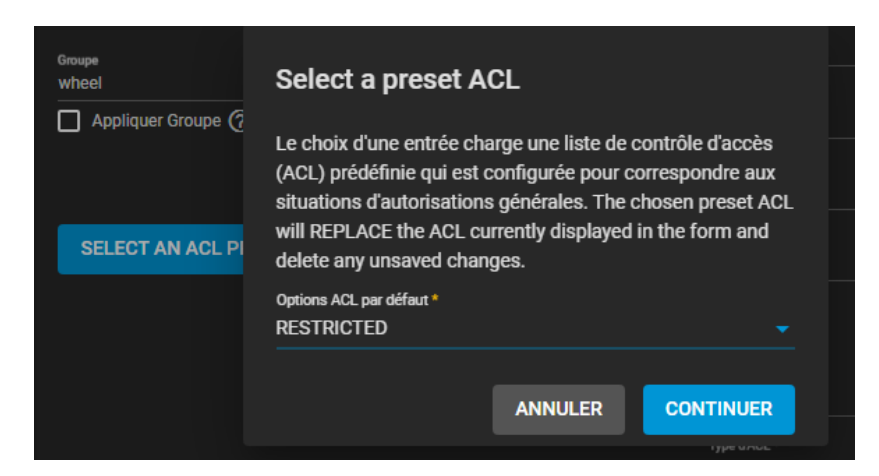

- Choisir le groupe « nas\_it » et cocher la case « Appliquer Groupe ». Il s'agit du groupe de sécurité correspondant au service IT d'Assurmer.

| Groupe<br>ASSURMER\nas_it | • @ |
|---------------------------|-----|
| Appliquer Groupe ⑦        |     |

 Dans « Liste de contrôle d'accès », changer le paramètre « Autorisations » pour « Group@ » en « Modify ». Cliquer sur « Enregistrer ».

| Qui *                  |                        |                 |
|------------------------|------------------------|-----------------|
| group@                 |                        | <del>•</del> ?? |
|                        |                        | ~Ŭ              |
| Type d'ACL *           |                        |                 |
| Autoriser              |                        | • 🕐             |
|                        |                        |                 |
| Type d'autorisations * |                        | _               |
| Basique                |                        | <u> </u>        |
| Autorisations *        |                        |                 |
| Modify                 |                        | - @             |
|                        |                        |                 |
| Type de drapeaux *     |                        |                 |
| Basique                |                        | • 🕜             |
|                        |                        |                 |
| Flags *                |                        |                 |
| Hériter                |                        | <u> </u>        |
|                        |                        |                 |
|                        | AJOUTER UN ÉLÉMENT ACL | SUPPRIMER       |
|                        |                        |                 |

Les utilisateurs du domaine ayant le groupe de sécurité et faisant partie du service IT peuvent désormais lire et modifier le dossier « Service ». Il est possible de créer d'autres partages correspondant aux autres services d'Assurmer.

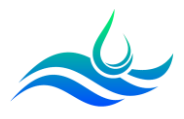

## c) Dossier nominatif

TrueNAS propose une option « Home Shares » permettant de fournir automatiquement un répertoire personnel pour chaque utilisateur.

- Sur le dataset, cliquer sur les 3 points puis sur « Modifier l'ACL du système de fichiers ».

| Utilisateurs | /mnt/Volume1/Utilisateurs | oui                                 | :  |
|--------------|---------------------------|-------------------------------------|----|
|              |                           | Modifier                            |    |
| 1 - 3 of 3   |                           | Modifier l'ACL du partage           |    |
|              |                           | Modifier l'ACL du système de fichie | rs |

- Cliquer « SELECT AN ACL PRESET ».

| Informations sur le fichier         |     |
|-------------------------------------|-----|
| Chemin<br>/mnt/Volume1/Utilisateurs |     |
| Utilisateur<br>root                 | • @ |
| Groupe                              | •   |
| Appliquer Groupe ⑦                  |     |
|                                     |     |
| SELECT AN ACL PRESET                |     |
|                                     |     |

- Mettre « HOME ».

| Groupe<br>wheel    | Select a preset ACL                                                                                                    |  |  |
|--------------------|----------------------------------------------------------------------------------------------------|--|--|
| Appliquer Groupe 🧑 | Le choix d'une entrée charge une liste de contrôle d'accès<br>(ACL) prédéfinie qui est configurée pour correspondre aux<br>situations d'autorisations générales. The chosen preset ACL<br>will REPLACE the ACL currently displayed in the form and<br>delete any unsaved changes. |  |  |
|                    | Options ACL par défaut * HOME                                                                                                    |  |  |
|                    | ANNULER                                                                                                    |  |  |

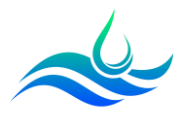

- Les autorisations se créent automatiquement. Cliquer sur « Enregistrer ».

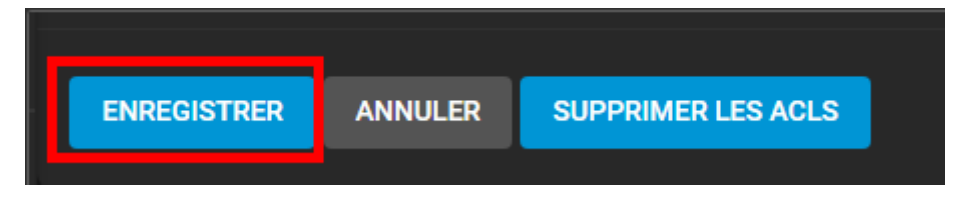

Les utilisateurs du domaine authentifiés ont désormais accès à un dossier personnel et nominatif.

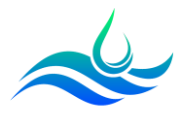

## 8) Création de Partages

Nous allons maintenant créer les partages Windows SMB (Server message Block) pour nos 3 datasets.

- Cliquer sur « Partages » puis « Partages Windows (SMB) ».

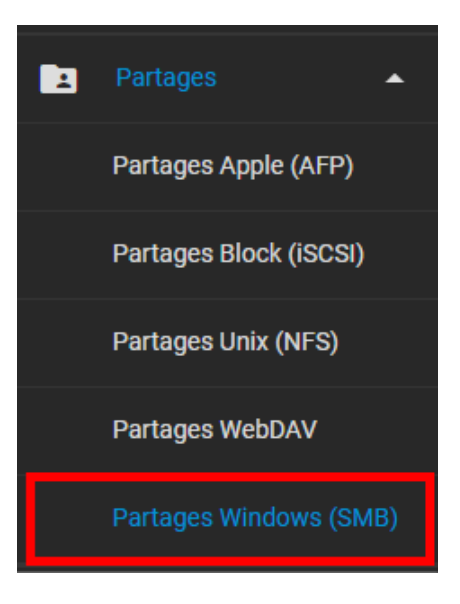

- Cliquer sur « Ajouter ».

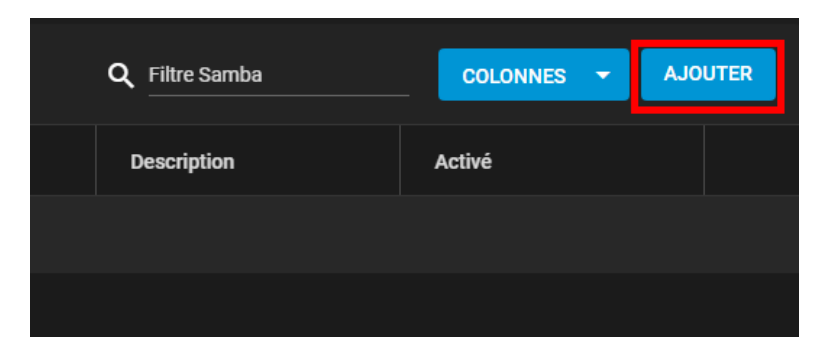

- Dérouler l'arborescence.

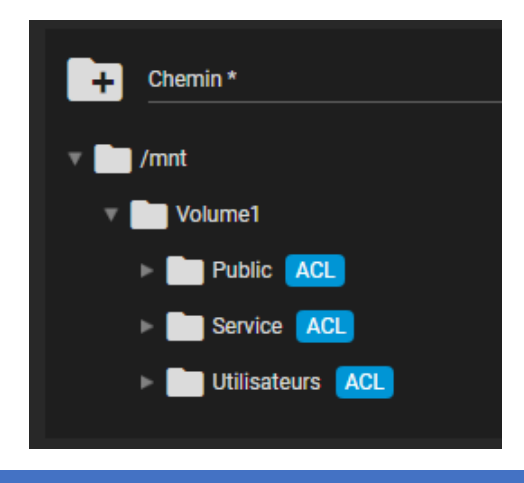

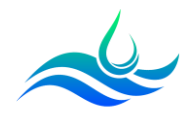

- Sélectionner le partage « Public » avec dans « Objectif », le preset « Multi-protocol (AFP/SMB) shares » et cliquer sur « Envoyer ». Le preset permet aux ordinateurs Apple de se connecter au NAS avec l'AFP.

| +                     | <sup>Chemin*</sup><br>/mnt/Volume1/Public |                 | _ 0 |
|-----------------------|-------------------------------------------|-----------------|-----|
| v 🖿 /                 | mnt                                       |                 |     |
|                       | Volume1                                   |                 |     |
| •                     | Public ACL                                |                 |     |
| •                     | Service ACL                               |                 |     |
| •                     | Utilisateurs ACL                          |                 |     |
| Nom<br>Public         |                                           |                 |     |
| objectif<br>Multi-pro | tocol (AFP/SMB) shares                    | ✓ ⑦ Description |     |
| Activé                | 0                                         |                 |     |
| ENVO                  | YER ANNULER OPTIONS A                     | AVANCÉES        |     |

- Réitérer l'opération pour le partage « Service » et « Utilisateurs »

|                               | ▶ Service ACL             |                  |                 |  |
|-------------------------------|---------------------------|------------------|-----------------|--|
|                               | ▶ 🔛 Utilisateurs 🔼        |                  |                 |  |
| Nom                           |                           |                  |                 |  |
| <sup>Objectif</sup><br>Multi- | protocol (AFP/SMB) shares |                  | - Ø Description |  |
| 🗸 Ac                          | tivé 🕜                    |                  |                 |  |
|                               | VOYER ANNULER             | OPTIONS AVANCÉES |                 |  |

- Pour le partage « Utilisateurs », sélectionner « Options avancées » et cocher la case « Utiliser comme partage d'accueil (home) » pour créer automatiquement un répertoire nominatif.

| Nom<br>Utilisateurs                         |                                             |
|---------------------------------------------|---------------------------------------------|
| objectif<br>Multi-protocol (AFP/SMB) shares | ► ⑦ Description                             |
| 🗸 Activé ⊘                                  |                                             |
| Accès                                       | Autres options                              |
| ✓ Activer les ACL ⑦                         | 🗹 Utiliser comme partage d'accueil (home) ⊘ |

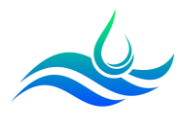

/!\ Pour le dossier « Utilisateurs », il faudra vérifier que l'ACL ne s'applique qu'au dossier parent.

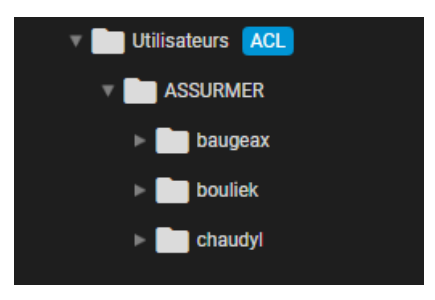

Si l'ACL s'applique aux dossiers enfants, cela peut poser des problèmes d'accès au dossier personnel.

- Dans « Services », vérifier que le SMB est bien en « Démarrage automatique ».

| <b>±</b> | Partages 🔻 | \$3    |   |          | 1 |
|----------|------------|--------|---|----------|---|
| 륲        | Services   | SMB    | • | <b>v</b> | , |
| *        | Plugins    | 0111/0 |   | _        |   |
|          |            | SNMP   |   | L        | - |

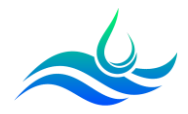

## 9) Configuration des lecteurs réseaux

Nous allons désormais configurer les 3 lecteurs réseaux avec une GPO.

- Ouvrir la console « Gestion des stratégies de groupes ».

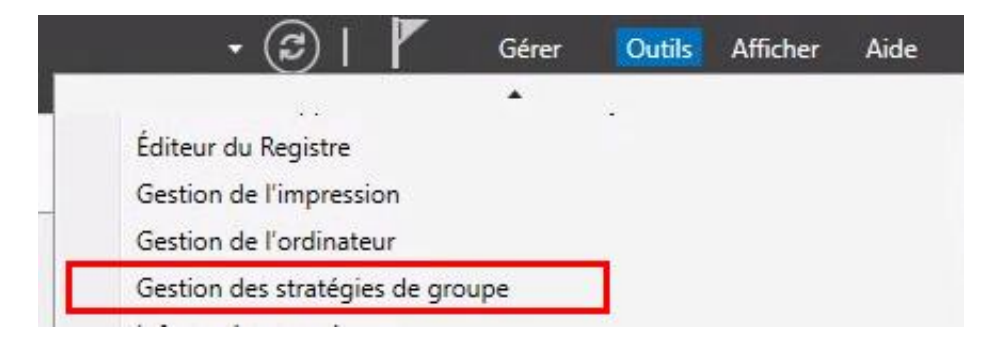

Sur l'OU contenant les comptes des collaborateurs, faire clic droit puis « Créer un objet GPO dans ce domaine, et le lier ici ».

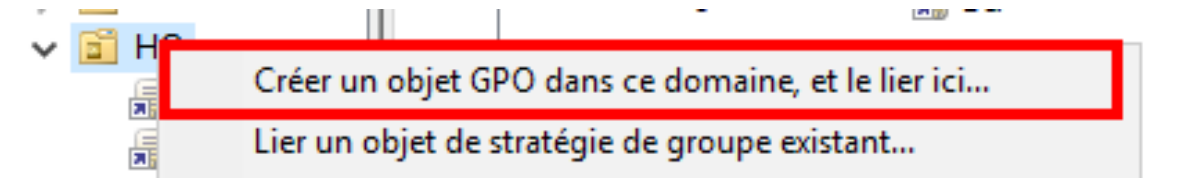

- Nommer la GPO et cliquer sur « OK ».

| 4 | 🗐 Lecteur Reseau | Non | Oui | Activé | Aucun(e) | 13/12/202 | assumer.fr |
|---|------------------|-----|-----|--------|----------|-----------|------------|
|   |                  |     |     |        |          |           |            |

- Faire clic droit sur la GPO puis la modifier.

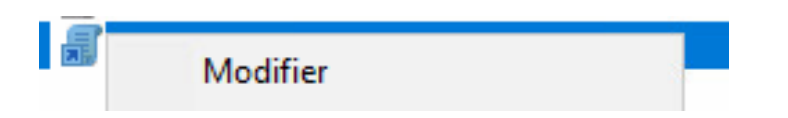

- Se rendre à l'emplacement suivant : Configuration Utilisateurs / Préférences / Paramètres Windows / Mappages de lecteur.

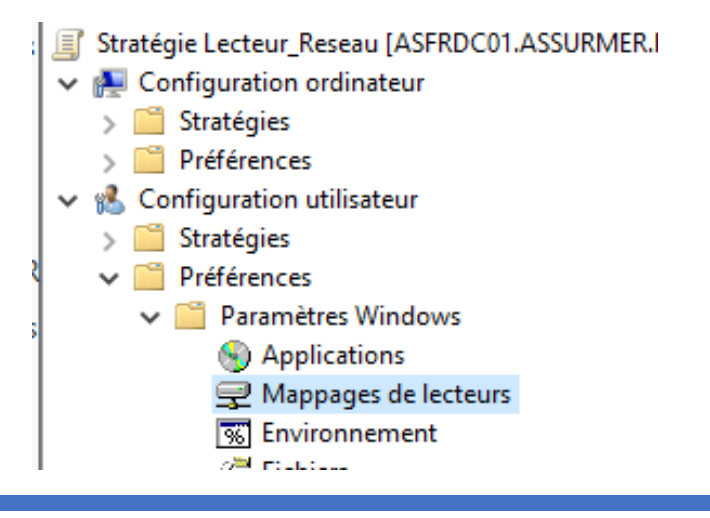

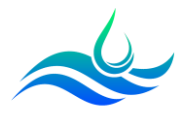

- Faire clic droit, « Nouveau » puis « Lecteur mappé ».

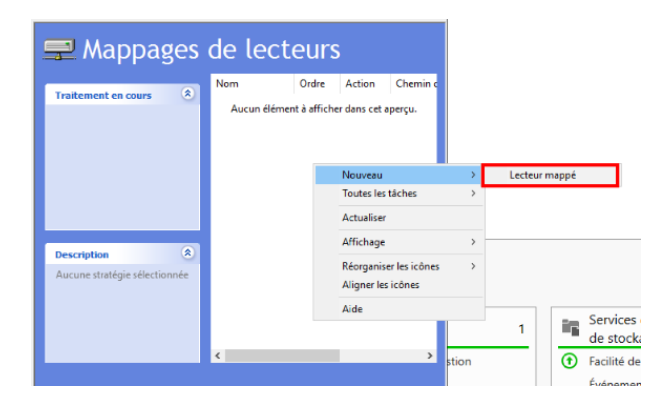

- Renseigner les informations du lecteur, cliquer sur « Appliquer » puis « OK ».

| Propriétés de : X:                                                                                             |                                    | × |  |  |  |
|----------------------------------------------------------------------------------------------------|------------------------------------|---|--|--|--|
| Général Commun                                                                                                 |                                    |   |  |  |  |
| Action :                                                                                                    | Mettre à jour V                    | • |  |  |  |
| Emplacement :                                                                                                  | \\truenas\homes                    |   |  |  |  |
| Lettre de lecteur -<br>Utiliser le pren<br>en commençai                                                        | ier disponible, ● Utiliser : 🖳 X → |   |  |  |  |
| Nom d'utilisateur :<br>Mot de passe :                                                                          | Confirmer le mot de passe          |   |  |  |  |
| Masquer/Afficher ce lecteur         Masquer/Afficher tous les lecteurs           Aucune modification <ul></ul> |                                    |   |  |  |  |
| OK                                                                                                    | Annuler Appliquer Aide             |   |  |  |  |

- Réitérer l'opération pour Y:\AS\_Service\$ et Z:\AS\_Share\$

| Nom  | Ordre | Action | Chemin d'accès    | Reconnecter |
|------|-------|--------|-------------------|-------------|
| 🛒 X: | 1     | Mettre | \\truenas\homes   | Oui         |
| 🛒 Y: | 2     | Mettre | \\truenas\Service | Oui         |
| 🛒 Z: | 3     | Mettre | \\truenas\Public  | Oui         |
|      |       |        |                   |             |

- Il faudra ensuite redémarrer ou faire un gpupdate /force.
  - Disque local (C:)
     AS\_Personnal\$ (X:)
     AS\_Service\$ (Y:)
     AS\_Share\$ (Z:)